## 臺北市特殊教育鑑定安置系統

終止特教身份與服務-線上申請步驟說明

- 1. 以學校**帳號密碼**登入臺北市特殊教育鑑定安置系統(<u>https://special.tp.edu.tw/</u>)
- 2. 點選左側服務申請→終止特教服務→選擇梯次→點選+新增

| ● 鑑定安置作業   | ~ | ❸ 放棄特教 | 牧服務    |           |              |      |             |         |
|------------|---|--------|--------|-----------|--------------|------|-------------|---------|
| 鑑定安置報表     | ~ | 查詢條件項  | 目      |           |              |      |             |         |
| ● 服務申請     | ~ |        | 服務梯次   | 110 🖌 所有服 | 務梯次          |      | ~           |         |
| ▶ ⓒ 放棄特教服務 |   |        | 就讀學校   | 請選擇行政區域 🖌 | ┙<br>請選擇就讀學校 |      | -           |         |
| ♀ 相關專業團隊   |   |        | 說明     | <u></u>   |              |      | [           |         |
| ♀ 特殊教育助理員  |   |        |        |           |              |      | Q 査 詢       | ⑦ 重新填寫  |
| ♀ 減少班級人數   |   | +新增    | € 重新整理 |           |              |      |             |         |
| ♀ 延長修業年限   |   | 操作     | 申請日期   | 申請學校      | 就讀學校         | 就讀年級 | 學生          | 身分證統一編  |
| ♀ 研習需求調查   |   |        |        |           | 1            | H 44 | <br> 目前頁碼 1 | 共0頁 ┣ ┣ |
| ☞ 特教助理員    | ~ |        |        |           |              |      |             |         |
| ✿ 通用維護     | ~ |        |        |           |              |      |             |         |

- 3. 輸入學生的身份證統一編號→按查詢
  - (1) 查詢後,若有找到學生資料,系統會自動帶入該生資訊,檢視並更新學生資訊
  - (2) 查詢後,若查無此學生資料,學校則自行新增該筆學生資料,檢視並更新學生資訊

| 學生資訊                 |                                                                            |         |                    |  |  |  |
|----------------------|----------------------------------------------------------------------------|---------|--------------------|--|--|--|
| 申請學校                 | <b>~</b>                                                                   | 服務梯次    | 110 🖌 請選擇服務梯次 🖌    |  |  |  |
| 申請日期                 | iii                                                                        | 身分證統一編號 | Q 查 詢 <b>3</b> 清 除 |  |  |  |
| 學生姓名                 |                                                                            | 教育階段    | 請選擇教育階段            |  |  |  |
| 就讀學校                 | ✓ 請選擇就讀學校 ✓                                                                | 就讀年級    | i 諸選擇就讀年級          |  |  |  |
| 特教班別                 | ■ 請選擇特教班別  ◆                                                               | 特教障礙類別  | 請選擇特教障礙類別 <b>~</b> |  |  |  |
| 申請資訊                 |                                                                            |         |                    |  |  |  |
| 終止特教服務原因             | <ul> <li>○ 不同意繼續接受特殊教育服務</li> <li>○ 個案適應狀況良好經評估</li> <li>○ 其他 :</li> </ul> | 下需要     |                    |  |  |  |
| 是否已上傳家長同意書           |                                                                            |         |                    |  |  |  |
| 是否已上傳特推會會議紀<br>錄     |                                                                            |         |                    |  |  |  |
| 附件檔案                 |                                                                            |         |                    |  |  |  |
| 家長同意書                | 選擇檔案 未選擇任何檔案                                                               |         |                    |  |  |  |
| 特推會會議紀錄              | 選擇檔案 未選擇任何檔案                                                               |         |                    |  |  |  |
| ← 放棄特教服務 ⑤ 重新填忘 圖 儲存 |                                                                            |         |                    |  |  |  |

4. 更新終止特教服務原因,並點選擇檔案上傳審查檔案,確認申請資料無誤後,按儲存,

## 完成申請。

| 學生資訊                                                       |                                                                              |                             |  |  |  |  |  |
|------------------------------------------------------------|------------------------------------------------------------------------------|-----------------------------|--|--|--|--|--|
| 申請學校                                                       | · · · · · · · · · · · · · · · · · · ·                                        | 服務梯次 110 ♥ 請選擇服務梯次 ♥        |  |  |  |  |  |
| 申請日期                                                       | <b>#</b>                                                                     | 身分證統一編號         Q 查 詢 り 清 除 |  |  |  |  |  |
| 學生姓名                                                       |                                                                              | 教育階段 請選擇教育階段 🗸              |  |  |  |  |  |
| 就讀學校                                                       | : ────────────────────────────────────                                       | 就讀年級 請選擇就讀年級 💙              |  |  |  |  |  |
| 特教班別                                                       | 請選擇特教班別                                                                      | 特教障礙類別 請選擇特教障礙類別 💙          |  |  |  |  |  |
| 申請資訊                                                       |                                                                              |                             |  |  |  |  |  |
| 終止特教服務原因                                                   | <ul> <li>○ 不同意繼續接受特殊教育服務</li> <li>○ 個案適應狀況良好經評估不需要</li> <li>○ 其他:</li> </ul> | ₩                           |  |  |  |  |  |
| 是否已上傳家長同意書                                                 | ✓ 審査中 ○ 是 ○ 否                                                                |                             |  |  |  |  |  |
| 是否已上傳特推會會議紀<br>錄                                           |                                                                              |                             |  |  |  |  |  |
| 附件檔案                                                       |                                                                              |                             |  |  |  |  |  |
| 家長同意書                                                      | 選擇檔案 未透挥任何檔案                                                                 |                             |  |  |  |  |  |
| 特推會會議紀錄                                                    | 選擇檔案 未選擇任何檔案                                                                 |                             |  |  |  |  |  |
| <ul> <li>← 放棄特教服務</li> <li>③ 重新填寫</li> <li>◎ 儲存</li> </ul> |                                                                              |                             |  |  |  |  |  |